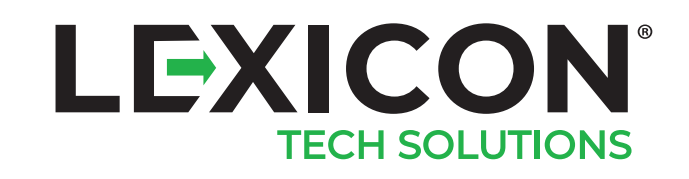

**III (1998)** 

L 📮 🕀 🌍 🖸

# LEXICON LE45 SCANWEDGE USER GUIDE

#### 3 OVERVIEW

FEATURE SUMMARY CUSTOMIZE OPERATION FEEDBACK FORMAT SCANNED DATA CUSTOMIZE OUTPUT BEHAVIOR SETUP SCAN ENGINE FEATURES

#### 4 GETTING STARTED START SCANWEDGE ENABLE/DISABLE SCANWEDGE

5 CUSTOMIZE OPERATION FEEDBACK ENABLE/DISABLE AUDIO FEEDBACK ENABLE/DISABLE HAPTIC FEEDBACK

#### 6 FORMAT SCANNED DATA

SWITCH INPUT FROM PHYSICAL KEYPAD TOVIRTUAL KEYBOARD

- 7 SWITCH INPUT FROM VIRTUAL KEYBOARD TO PHYSICAL KEYPAD
- 8 ADD A PREFIX STRING ADD A SUFFIX STRING
- 9 INTERPRETING ESC CHARACTER IN PREFIX/SUFFIX
- 10 REPLACE CHARACTER IN THE SCANNED DATA BY A PREDEFINED CHARACTER (BASIC)
- 11 REPLACE STRING IN THE SCANNED DATA BY PREDEFINED STRINGS (ADVANCED)

#### 13 CUSTOMIZE OUTPUT BEHAVIOR

SEND SCANNED DATA TO KEYBOARD OR CLIPBOARD COPY SCANNED DATA TO CLIPBOARD

- 14 SEND KEY EVENT BEFORE PREFIX
- 15 SEND KEY EVENT AFTER SUFFIX
- 16 SEND ENTER KEY AFTER SUFFIX SEND TAB KEY AFTER SUFFIX SEND KEY CODE 0 AFTER SUFFIX
- 17 NOTIFY OTHER APPLICATIONS VIA INTENTBROADCAST
- 18 SEND BARCODE CODE ID ALONG WITH THESCANNED DATA

#### 19 SETUP SCAN ENGINE ENABLE / DISABLE MOBILE PHONESCANNING MODE SCAN ONLY BARCODE LOCATED AT THE CENTER OF DECODING AREA

20 SETUP SCAN ENGINE DECODERS

#### 21 APPENDIX

TABLE 1: SYMBOL CODE IDENTIFIERS

- 22 TABLE 1.1: AIM CODE IDENTIFIERS TABLE 2: CODE CHARACTERS
- 23 TABLE 2.1: MODIFIER CHARACTERS
- 27 TABLE 3: ASCII CODE

# OVERVIEW

ScanWedge is a convenient and powerful data capture, processing, and output tool for end users or developers to handle captured data from barcodes. The tool is based on the concept of a zero-code approach. When an application screen is displayed in the foreground, ScanWedge automatically detects associated activity and applies the settings to the captured data.

#### FEATURE SUMMARY

# The ScanWedge utility offers the following customizations to scan operation/scanned data:

- Customize operation feedback
- Format scanned data
- Customize output behavior
- Setup scan engine features

### CUSTOMIZE OPERATION FEEDBACK

#### The utility allows users / developers to:

- Enable / disable audio (beeper) feedback after a successful barcode scan
- Enable / disable haptic (vibration) feedback after a successful barcode scan

#### FORMAT SCANNED DATA

ScanWedge provides the following facilities to format the scanned data:

- Add prefix string
- Add suffix string
- Interpret escape & control character within prefix / suffix string
- Replace character in the scanned data by a predefined character
- Replace characters / string in multiple rule base
  manner

### CUSTOMIZE OUTPUT BEHAVIOR

Users can customize output behavior to scanned data:

- Send scanned data to keyboard or clipboard
- Copy scanned data to clipboard
- Send custom key event before / after the prefix / suffix
- Send ENTER key after suffix
- Send TAB key after suffix
- Send Key code 0 after suffix
- Notify other applications via Intent Broadcast
- Send barcode code ID, AIM and Symbol type, along with the scanned data

#### SETUP SCAN ENGINE FEATURES

Some scan engine scanning features can be customized in the utility:

- Enable / disable mobile phone scanning mode
- Scan only barcodes located at the center of the decoding area
- Setup scan engine decoder

# GETTING STARTED

#### START SCANWEDGE

Launch ScanWedge from the Desktop

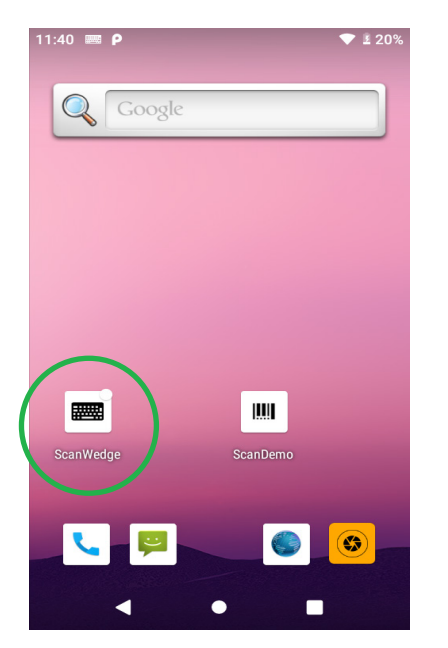

#### ENABLE/DISABLE SCANWEDGE

You can turn on the ScanWedge switch in the ScanWedge App

| 11:46 📟 <b>P</b>            |            | <b>⊻</b> 21% |
|-----------------------------|------------|--------------|
| Scan Wedge                  |            |              |
| Beep Sound                  |            |              |
| Vibration                   |            |              |
| Allow ESC in prefix/suffix  |            |              |
| Send Kev event before pre   | fix        |              |
| Send prefix before barcode  | Ω          |              |
| bend prenx before bureou    | 0          |              |
|                             |            |              |
| Send barcode data           | Keybo      | ~            |
| Copy Data to Clipboard      |            |              |
| Send suffix after barcode   |            |              |
|                             |            | -            |
|                             |            |              |
| Send ENTER key after suff   | fix        |              |
| Send TAB key after suffix   |            |              |
| Send Key code 0 after suff  | fix        |              |
| Send Key event after suffix | ×          |              |
| Mobile Phone Mode ON        |            |              |
| Center Mode ON              |            |              |
| Papie Char Paplacement      |            |              |
|                             |            |              |
|                             | h l e ve e | _            |

# ENABLE/DISABLE AUDIO FEEDBACK

You can enable / disable beeper sound during the scan operations. To do this, turn on (green) or off (gray) the Beep Sound switch as shown below.

| 11:46 📟 Р                    | •        | <b>≟</b> 21% |  |
|------------------------------|----------|--------------|--|
| Scan Wedge                   |          |              |  |
| Beep Sound                   |          |              |  |
| Vibration                    |          |              |  |
| Allow ESC in prefix/suffix   |          |              |  |
| Send Key event before prefi  | х        |              |  |
| Send prefix before barcode   |          |              |  |
|                              |          |              |  |
| Send barcode data            | Keybo    | -            |  |
| Copy Data to Clipboard       |          |              |  |
| Send suffix after barcode    |          |              |  |
|                              |          |              |  |
| Send ENTER key after suffi   | <b>‹</b> |              |  |
| Send TAB key after suffix    |          |              |  |
| Send Key code 0 after suffix | ĸ        |              |  |
| Send Key event after suffix  |          |              |  |
| Mobile Phone Mode ON         |          |              |  |
| Center Mode ON               |          |              |  |
| Basic Char Replacement       |          |              |  |
| replace with                 |          |              |  |
| Sond Codo ID                 | None     | Ŧ            |  |
| < ●                          |          |              |  |

#### ENABLE/DISABLE HAPTIC FEEDBACK

You can enable / disable the vibrator during the scan operations. To do this, turn on (green) or off (gray) the Vibration switch as shown below.

| 11:48 P<br>Scan Wedge<br>Beep Sound<br>Vibration<br>Allow ESC in prefix/suffix<br>Send Key event before pref                                                                                | <b>▼</b><br>ix | 21% | - |
|----------------------------------------------------------------------------------------------------|----------------|-----|---|
| Send prefix before barcode                                                                                                    |                |     |   |
| Send barcode data<br>Copy Data to Clipboard<br>Send suffix after barcode                                                                                                    | Keybo          |     |   |
| Send ENTER key after suffix<br>Send TAB key after suffix<br>Send Key code 0 after suffix<br>Send Key event after suffix<br>Mobile Phone Mode ON<br>Center Mode ON<br>Basic Char Replacement | x<br>x         |     |   |
|                                                                                                    | None           | *   |   |

#### SWITCH INPUT FROM PHYSICAL KEYPAD TO VIRTUAL KEYBOARD

Users are allowed to switch the character / symbol input from physical keypad to virtual keyboard. The following steps apply to all input fields throughout the ScanWedge utility.

Use the character replacement dialog box as an example:

- 1. Tap on the input field where you want to switch the input from physical keypad to virtual keyboard.
- 2. A keyboard icon will be shown at the bottom right corner of the screen.
- 3. Tap on the keyboard icon.
- 4. A Change keyboard dialog box pops up.
- 5. Turn ON the SHOW VIRTUAL KEYBOARD switch.
- 6. Now you can input any key available in that virtual keyboard.

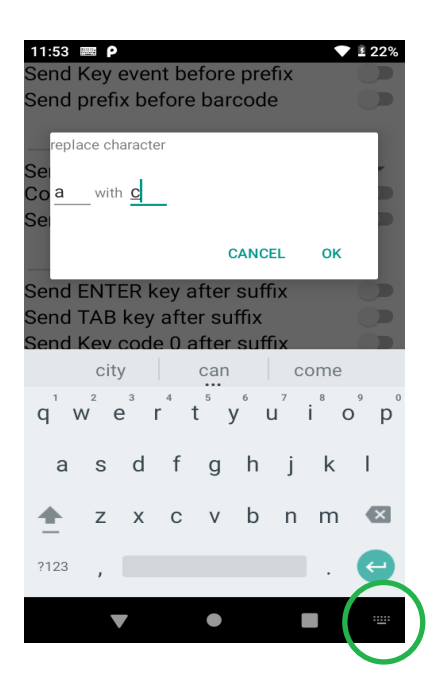

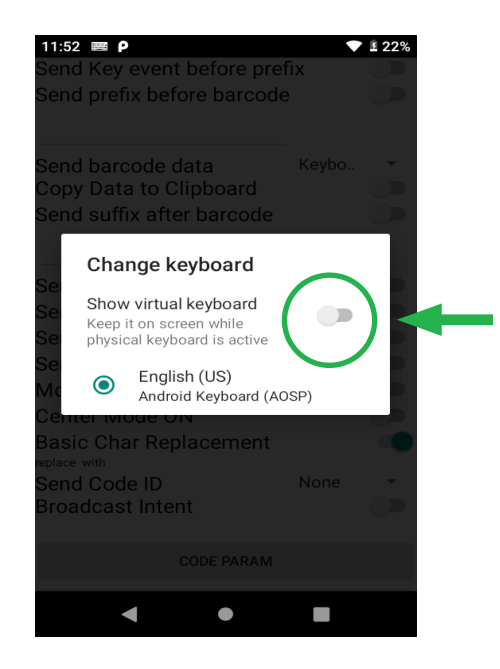

# SWITCH INPUT FROM VIRTUAL KEYBOARD TO PHYSICAL KEYPAD

To switch the character / symbol input from virtual keyboard to physical keypad:

- 1. Tap on the input field where you want to switch the input from virtual keyboard to physical keypad.
- 2. A keyboard icon will be shown at the bottom right corner of the screen.
- 3. Tap on the keyboard icon.
- 4. A change keyboard dialog box pops up.
- 5. Turn OFF the SHOW VIRTUAL KEYBOARD switch.
- 6. You may now input any key through the physical keypad.

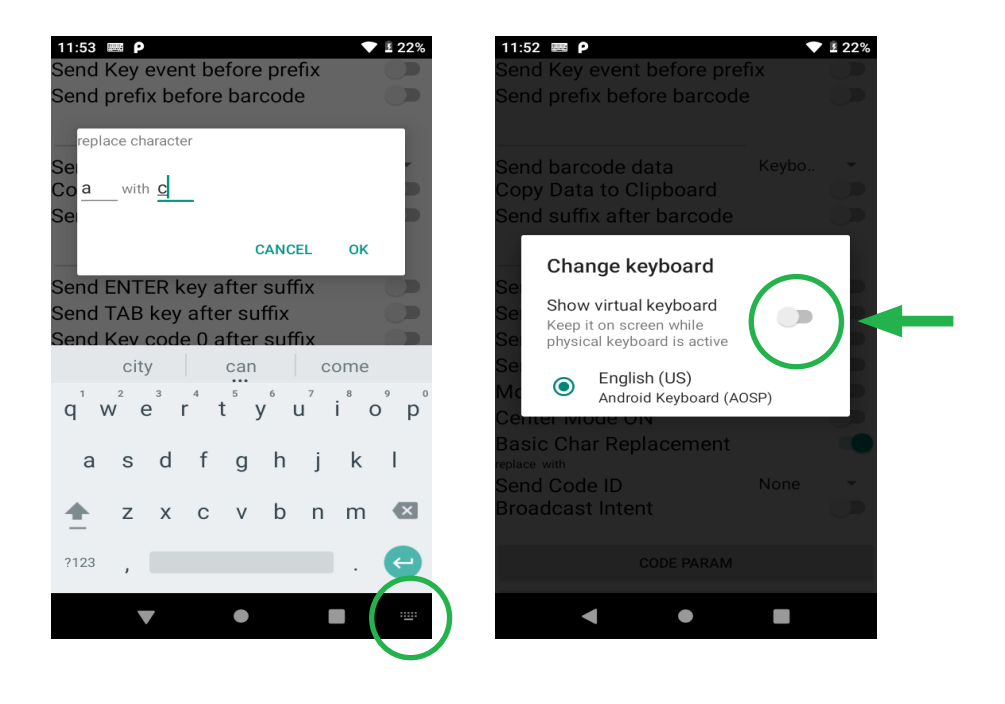

# ADD A PREFIX STRING

#### To add a prefix to scanned data:

- 1. In the ScanWedge utility, turn on the SEND PREFIX BEFORE BARCODE switch.
- 2. A dialog box pops up.
- 3. Input the prefix string in the box and click OK.
- 4. Make sure the prefix string is shown in the utility.

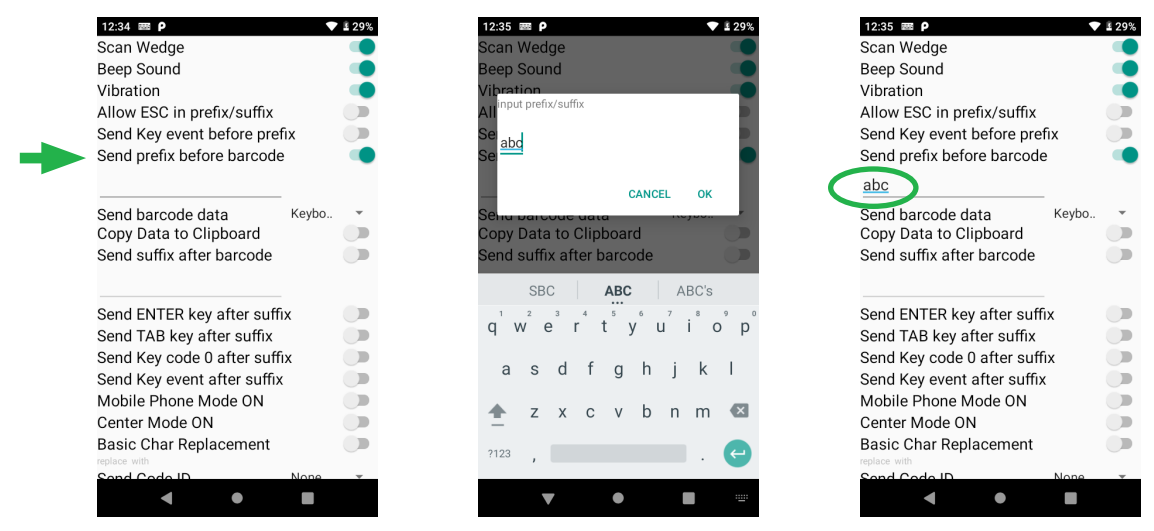

#### ADD A SUFFIX STRING

To add a prefix to scanned data:

- 1. In the ScanWedge utility, turn on the SEND PREFIX BEFORE BARCODE switch.
- 2. A dialog box pops up.
- 3. Input the prefix string in the box and click OK.
- 4. Make sure the prefix string is shown in the utility.

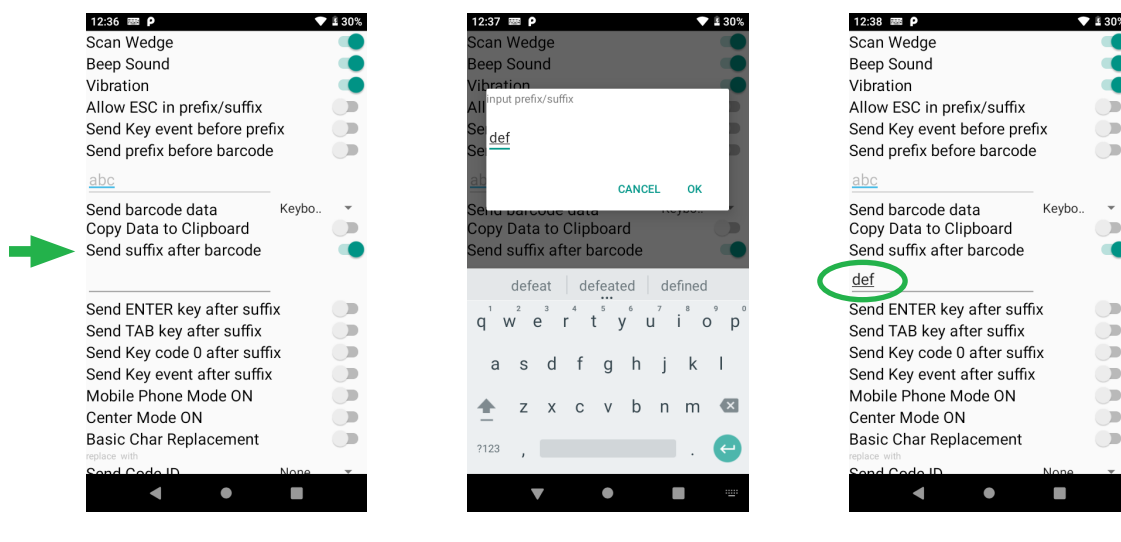

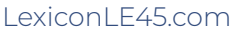

# INTERPRETING ESC CHARACTER IN PREFIX/SUFFIX

The ScanWedge utility can interpret escape characters and the following characters in the sequence and in the suffix & prefix string. It then invokes the corresponding operations when sending the prefix & suffix string to the designated output.

Typical example of escape character operations are:

\' single quote
\" double quote
\" backslash
\n new line
\r carriage return
\t tab
\b backspace
\f form feed

#### To enable this feature:

- 1. In the ScanWedge utility, turn on (green) the ALLOW ESC in prefix / suffix switch.
- 2. Make sure there is ESC control code in prefix/suffix string.

Note that this feature is enabled only when Prefix String/ Suffix String are present AND with the correct sequence control character.

| 12:39 📾 <b>P</b>            | •     | I 30% |
|-----------------------------|-------|-------|
| Scan Wedge                  |       |       |
| Beep Sound                  |       |       |
| Vibration                   |       |       |
| Allow ESC in prefix/suffix  |       |       |
| Send Key event before pref  | ĩх    |       |
| Send prefix before barcode  | 9     |       |
| abc                         |       |       |
| Send barcode data           | Keybo | -     |
| Copy Data to Clipboard      | ,     |       |
| Send suffix after barcode   |       |       |
| <u>def</u>                  |       |       |
| Send ENTER key after suff   | х     |       |
| Send TAB key after suffix   |       |       |
| Send Key code 0 after suff  | ix    |       |
| Send Key event after suffix |       |       |
| Mobile Phone Mode ON        |       |       |
| Center Mode ON              |       |       |
| Basic Char Replacement      |       |       |
| replace with                |       |       |
| Sond Code ID                | None  | Ŧ     |
|                             |       |       |

### REPLACE CHARACTER IN THE SCANNED DATA BY A PREDEFINED CHARACTER (BASIC)

The ScanWedge utility allows an application to replace a character with a specified character within the scanned data. To do this:

- 1. In the ScanWedge utility, tap on the BASIC CHAR REPLACEMENT switch.
- 2. A dialog box pops up.
- 3. Input the character to be replaced and the substitute character in the box, click OK.
- 4. Make sure the switch is ON (green).
- 5. The character replacement rule is shown below BASIC CHAR REPLACEMENT. Note that this feature is enabled only when Prefix String/Suffix String are present AND with the correct sequence control character.

|   | 12:41 📟 <b>P</b>                                                                                                    | <b>•</b>         | I 31% |
|---|----------------------------------------------------------------------------------------------------|------------------|-------|
|   | Send barcode data<br>Copy Data to Clipboard<br>Send suffix after barcode                                                                                                    | Keybo            |       |
| - | Send ENTER key after suff<br>Send TAB key after suffix<br>Send Key code 0 after suff<br>Send Key event after suffix<br>Mobile Phone Mode ON<br>Center Mode ON<br>Basic Char Replacement<br>replace with<br>Send Code ID<br>Broadcast Intent | ix<br>ix<br>None |       |
|   | CODE PARAM                                                                                                    |                  |       |
|   | BROADCAST INTENT S                                                                                                    | ETUP             |       |
|   | ADVANCED CHAR REPLAC                                                                                                    | CEMENT           |       |
|   | ◀ ●                                                                                                    |                  |       |
|   |                                                                                                    |                  |       |

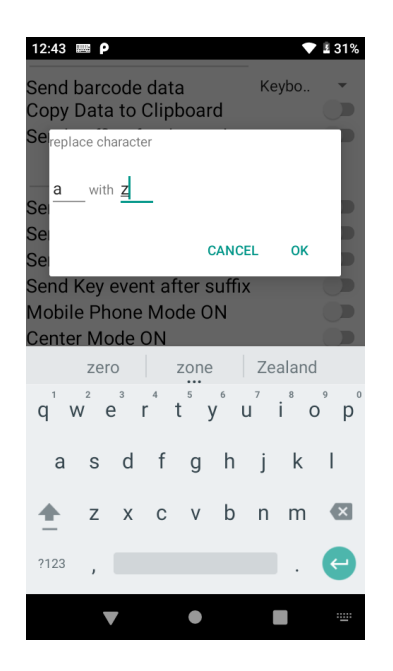

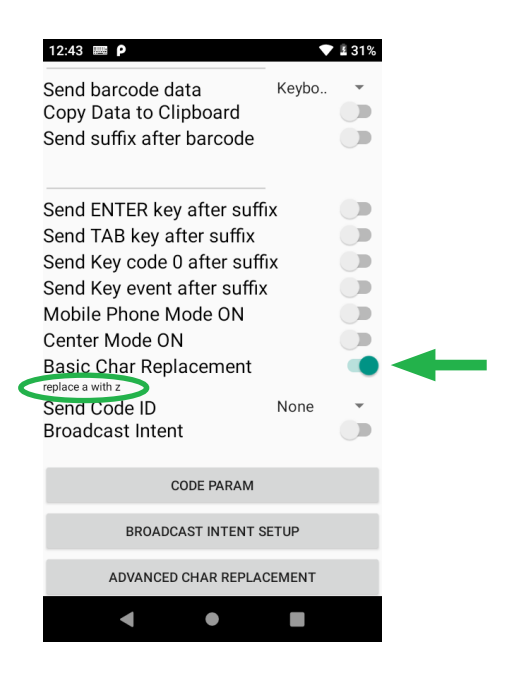

### REPLACE STRING IN THE SCANNED DATA BY PREDEFINED STRINGS (ADVANCED)

The ScanWedge utility allows an application to replace a string with specified strings within the scanned data. Currently, the utility supports up to 10 replacement rules. These rules will be applied to the decoded scanned data unless the rules are EMPTY. To do this:

- 1. In the ScanWedge utility, tap on the ADVANCED CHAR REPLACEMENT button located at the bottom of the page.
- 2. You will be taken to the rules definition screen.
- 3. Tap on the 1st [EMPTY] button. For example, REPLACE STRING RULE 1 button in the image below.
- 4. You will be taken to the string replacement rule screen.
- 5. Input the string to be replaced in FIND STRING.
- 6. Input the replacement string in ADVANCED CHARACTER REPLACEMENT
- 7. Make sure the ENABLE checkbox is checked.
- 8. Tap on the SAVE button to save the rule.

| 12:43 📟 P                             | 31% | 12:44 📾 P 🔍 🕈 🕯 31%              | 12:48 📾 P 🔹 🕈 🖬 32%                                                                                                    |
|---------------------------------------|-----|----------------------------------|----------------------------------------------------------------------------------------------------|
| Send barcode data Keybo.              | ~   | REPLACE STRING RULE 1 - [EMPTY]  | Find String                                                                                                    |
| Copy Data to Clipboard                |     |                                  | abc                                                                                                    |
| Send suffix after barcode             |     | REPLACE STRING RULE 2 - [EMPTY]  | Advanced Char Replacement                                                                                                    |
|                                       |     | REPLACE STRING RULE 3 - [EMPTY]  | def                                                                                                    |
| Send ENTER key after suffix           |     | REPLACE STRING RULE 4 - [EMPTY]  | ✓ Enable                                                                                                    |
| Send Key code 0 after suffix          | 6   | REPLACE STRING RULE 5 - [EMPTY]  | SAVE Hints:                                                                                                    |
| Mobile Phone Mode ON                  |     | REPLACE STRING RULE 6 - [EMPTY]  | \xhh - character with a hexadecimal value of 0xhh<br>\uhhhh - Unicode character with a value of 0xhhhh                                                |
| Center Mode ON                        |     |                                  |                                                                                                    |
|                                       |     | REFLACE STRING ROLE 7 - [EWIFTT] | defeat defeated defined                                                                                                    |
| Send Code ID None<br>Broadcast Intent |     | REPLACE STRING RULE 8 - [EMPTY]  | q <sup>1</sup> w <sup>2</sup> e <sup>3</sup> r <sup>4</sup> t <sup>5</sup> y <sup>6</sup> u <sup>7</sup> i <sup>8</sup> o <sup>9</sup> p <sup>0</sup> |
|                                       |     | REPLACE STRING RULE 9 - [EMPTY]  | asdfahikl                                                                                                    |
| CODE PARAM                            |     | REPLACE STRING RULE 10 - [EMPTY] | 3                                                                                                    |
| BROADCAST INTENT SETUP                |     |                                  | 🛧 z x c v b n m 🖾                                                                                                    |
| ADVANCED CHAR REPLACEMENT             | >   |                                  | ?123 , 🤤                                                                                                    |
| • • •                                 |     | ◀ ● ■                            |                                                                                                    |

NOTE: Below is the Find String rules supported by the utility:

- X checks for the character "x"
- \xhh checks for the character with a hexadecimal value of 0xhh
- \uhhhh checks for the Unicode character with a value 0xhhhh

For example, if a user wants to replace Group Separator (i.e. 0x29) to the character "[", the

definition of rule will look like the above screen capture.

To make the deployment more flexible according to the needs of each individual site, the character replacement rules can be enabled or disabled individually. Enabled, disabled, and non-defined rules can easily be identified individually in the rules definition screen:

- All active rules are highlighted in light green
- All inactive rules are highlighted in red
- All non-defined rules are in white

For example, to disable Rule 2:

- In the ScanWedge utility, tap on the ADVANCED CHAR REPLACEMENT button located at the page bottom
- It jumps to the rules definition screen. Current active rules are highlighted in light green.
- Tap on REPLACE STRING RULES 2.
- Uncheck the ENABLE checkbox.
- Tap on the SAVE button.
- In the definition screen, the inactive rule is highlighted in red.

| 12:43 🛲 P                    | ♥ 🛿 31% | 7:22 📾 🖗 🗓 92%                   | 12:48 📟 P 🔍 🗣 🗳 32%                               |
|------------------------------|---------|----------------------------------|---------------------------------------------------|
| Send barcode data Keyb       | 0 🔻     | REPLACE STRING RULE 1 : /X29     | Find String                                       |
| Copy Data to Clipboard       |         |                                  | abc                                               |
| Send suffix after barcode    |         | REPLACE STRING RULE 2 : ABC      | Advanced Char Replacement                         |
|                              |         | REPLACE STRING RULE 3 : 123      | def                                               |
| Send ENTER key after suffix  |         |                                  | ✓ Enable                                          |
| Send TAB key after suffix    |         | REPLACE STRING RULE 4 - [EMPTY]  | SAVE                                              |
| Send Key code 0 after suffix |         | REPLACE STRING RULE 5 - [EMPTY]  | Hints.                                            |
| Send Key event after suffix  |         |                                  | \xhh - character with a hexadecimal value of 0xhh |
| Mobile Phone Mode ON         |         | REPLACE STRING RULE 6 - [EMPTY]  | \uhhhh - Unicode character with a value of 0xhhhh |
| Center Mode ON               |         |                                  |                                                   |
| Basic Char Replacement       |         | REPLACE STRING RULE 7 - [EMPTY]  | defeat defeated defined                           |
| Send Code ID None            |         | REPLACE STRING RULE 8 - [EMPTY]  | awertyuiop                                        |
| Broadcast Intent             |         |                                  | q                                                 |
|                              |         | REPLACE STRING RULE 9 - [EMPTY]  | as dfghjkl                                        |
| CODE PARAM                   |         | REPLACE STRING RULE 10 - [EMPTY] |                                                   |
| BROADCAST INTENT SETUP       |         |                                  | 🛧 z x c v b n m 🖾                                 |
| ADVANCED CHAR REPLACEMENT    | >       |                                  | ?123 , 🧠                                          |
| •••                          |         | < ● ■                            | ▼ ● ■ =                                           |

#### SEND SCANNED DATA TO KEYBOARD OR CLIPBOARD

The ScanWedge utility allows users/developers to designate scanned data to either Keyboard or Clipboard, according to the application need. To do this:

- 1. In the ScanWedge utility, the default output is KEYBOARD.
- 2. Tap on the KEYBOARD drop-down box.
- 3. A list box pops up.
- 4. Touch to select CLIPBOARD or OFF to turn off SEND BARCODE DATA

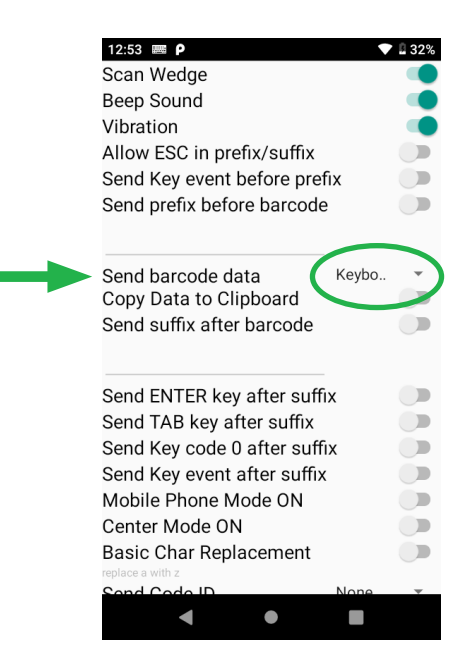

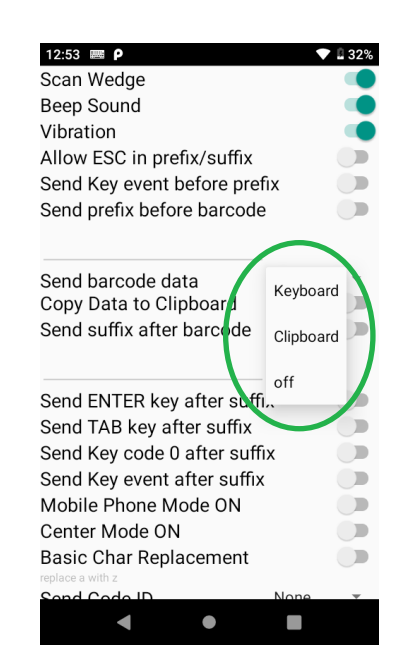

#### COPY SCANNED DATA TO CLIPBOARD

The ScanWedge utility allows users/developers to copy scanned data to Clipboard according to the application's need. Unlike Send barcode data to Clipboard (above section), this feature does not send data stored in the clipboard directly to the input field. The data just stores in the clipboard and waits for further processing.

You can enable / disable the COPY DATA TO CLIPBOARD as shown

| 12:53 📟 Р 💎 💎                                                                                                    | 33%   |   |
|----------------------------------------------------------------------------------------------------|-------|---|
| Scan Wedge                                                                                                    |       |   |
| Beep Sound                                                                                                    |       |   |
| Vibration                                                                                                    |       |   |
| Allow ESC in prefix/suffix                                                                                                    |       |   |
| Send Key event before prefix                                                                                                    |       |   |
| Send prefix before barcode                                                                                                    |       |   |
| Cand harranda data Clinha                                                                                                    |       |   |
| Conv Data to Clipboard                                                                                                    | 2     |   |
| Send suffix after barcode                                                                                                    |       |   |
| Send Sunix after Darcode                                                                                                    |       |   |
| Send ENTER key after suffix                                                                                                    |       |   |
| Send TAB key after suffix                                                                                                    |       |   |
| Send Key code 0 after suffix                                                                                                    |       |   |
| Send Key event after suffix                                                                                                    |       |   |
| Mobile Phone Mode ON                                                                                                    |       |   |
| Center Mode ON                                                                                                    |       |   |
| Basic Char Replacement                                                                                                    |       |   |
| replace a with z                                                                                                    | _     |   |
|                                                                                                    | Ť     |   |
|                                                                                                    |       |   |
|                                                                                                    |       |   |
| 12:54  ₽ ▼                                                                                                    | 2 33% |   |
| 12:54 ■ P                                                                                                    | 33%   |   |
| 12:54  Con Wedge Beep Sound Vibration                                                                                                    | 33%   |   |
| 12:54  Can Wedge Beep Sound Vibration                                                                                                    | 33%   |   |
| 12:54 P<br>Scan Wedge<br>Beep Sound<br>Vibration<br>Allow ESC in prefix/suffix                                                                                                    | 33%   |   |
| 12:54 P<br>Scan Wedge<br>Beep Sound<br>Vibration<br>Allow ESC in prefix/suffix<br>Send Key event before prefix                                                                                                    |       |   |
| 12:54 P<br>Scan Wedge<br>Beep Sound<br>Vibration<br>Allow ESC in prefix/suffix<br>Send Key event before prefix<br>Send prefix before barcode                                                                           |       |   |
| 12:54       P         Scan Wedge         Beep Sound         Vibration         Allow ESC in prefix/suffix         Send Key event before prefix         Send prefix before barcode                                       |       |   |
| 12:54 ■ P       ✓         Scan Wedge       Beep Sound         Vibration       Allow ESC in prefix/suffix         Send Key event before prefix       Send prefix before barcode                                         |       | • |
| 12:54 ■ ρ         Scan Wedge         Beep Sound         Vibration         Allow ESC in prefix/suffix         Send Key event before prefix         Send prefix before barcode                                           |       | • |
| 12:54       P         Scan Wedge         Beep Sound         Vibration         Allow ESC in prefix/suffix         Send Key event before prefix         Send prefix before barcode                                       |       | - |
| 12:54       P         Scan Wedge         Beep Sound         Vibration         Allow ESC in prefix/suffix         Send Key event before prefix         Send Key event before barcode                                    | · 33% | - |
| 12:54 ■ P       ✓         Scan Wedge       Beep Sound         Vibration       Allow ESC in prefix/suffix         Allow ESC in prefix/suffix       Send Key event before prefix         Send Key event before barcode   | · 33% | - |
| 12:54 ■ P       ✓         Scan Wedge       Beep Sound         Vibration       Allow ESC in prefix/suffix         Send Key event before prefix       Send Key event before prefix         Send Key event before barcode | · 33% | - |
| 12:54 ■ P       ✓         Scan Wedge       Beep Sound         Vibration       Allow ESC in prefix/suffix         Send Key event before prefix       Send Key event before prefix         Send Key event before barcode | · 33% | - |
| 12:54 ■ P       ✓         Scan Wedge       Beep Sound         Vibration       Allow ESC in prefix/suffix         Send Key event before prefix       Send refix/suffix         Send prefix before barcode               |       | - |
| 12:54 ■ P       ✓         Scan Wedge       Beep Sound         Vibration       Allow ESC in prefix/suffix         Send Key event before prefix       Send Key event before prefix         Send Key event before barcode |       | • |
| 12:54 ■ P         Scan Wedge         Beep Sound         Vibration         Allow ESC in prefix/suffix         Send Key event before prefix         Send Key event before barcode                                        |       | • |
| 12:54       P         Scan Wedge       Beep Sound         Vibration       Allow ESC in prefix/suffix         Allow ESC in prefix/suffix       Send Key event before prefix         Send Key event before barcode       |       |   |

# SEND KEY EVENT BEFORE PREFIX

The ScanWedge utility allows users/developers to send a defined key event (Android key event) before sending prefix. This feature is particularly useful to some terminal emulators where a backspace key must be input before the scan data is fed. To do this:

- 1. In the ScanWedge utility, tap on the SEND KEY EVENT BEFORE PREFIX switch.
- 2. A dialog box pops up.
- 3. Input the Android key event code (in numeric, for example, 67 means backspace)
- 4. Click OK.

| 12:40 🛲 🖸                    | B 30% |
|------------------------------|-------|
| Scan Wedge                   |       |
| Beep Sound                   |       |
| Vibration                    |       |
| Allow ESC in prefix/suffix   |       |
| Send Key event before prefix |       |
| Send prefix before barcode   |       |
|                              | -     |
|                              |       |
| Send barcode data Keybo      | *     |
| Copy Data to Clipboard       |       |
| Send suffix after barcode    |       |
| def                          |       |
| Send ENTER key after suffix  |       |
| Send TAB key after suffix    |       |
| Send Key code 0 after suffix |       |
| Send Key event after suffix  |       |
| Mobile Phone Mode ON         |       |
| Center Mode ON               |       |
| Basic Char Replacement       |       |
| replace with                 |       |
| Sond Code ID None            | Ŧ     |
|                              |       |

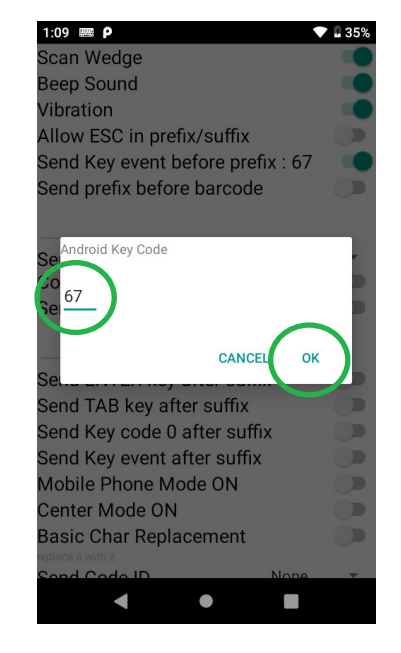

|   | 12:40 🛲 Р                                                                                                    | •     | £ 30% |  |
|---|----------------------------------------------------------------------------------------------------|-------|-------|--|
|   | Scan Wedge                                                                                                    |       |       |  |
|   | Beep Sound                                                                                                    |       |       |  |
|   | Vibration                                                                                                    |       |       |  |
|   | Allow ESC in prefix/suffix                                                                                                    |       |       |  |
|   | Send Key event before prefit                                                                                                    | х     |       |  |
|   | Send prefix before barcode                                                                                                    |       |       |  |
| C | <u>abc\t</u>                                                                                                    |       |       |  |
|   | Send barcode data                                                                                                    | Keybo | -     |  |
|   | Copy Data to Clipboard                                                                                                    |       |       |  |
|   | Send suffix after barcode                                                                                                    |       |       |  |
|   | def                                                                                                    |       |       |  |
|   | Send ENTER key after suffix                                                                                                    | c     |       |  |
|   |                                                                                                    | -     |       |  |
|   | Send TAB key after suffix                                                                                                    | -     |       |  |
|   | Send TAB key after suffix<br>Send Key code 0 after suffix                                                                                                    | (     |       |  |
|   | Send TAB key after suffix<br>Send Key code 0 after suffix<br>Send Key event after suffix                                                                                                    | <     |       |  |
|   | Send TAB key after suffix<br>Send Key code 0 after suffix<br>Send Key event after suffix<br>Mobile Phone Mode ON                                                                             | (     |       |  |
|   | Send TAB key after suffix<br>Send Key code 0 after suffix<br>Send Key event after suffix<br>Mobile Phone Mode ON<br>Center Mode ON                                                           | (     |       |  |
|   | Send TAB key after suffix<br>Send Key code 0 after suffix<br>Send Key event after suffix<br>Mobile Phone Mode ON<br>Center Mode ON<br>Basic Char Replacement                                 | (     |       |  |
|   | Send TAB key after suffix<br>Send Key code 0 after suffix<br>Send Key event after suffix<br>Mobile Phone Mode ON<br>Center Mode ON<br>Basic Char Replacement<br>replace with                 | (     |       |  |
|   | Send TAB key after suffix<br>Send Key code 0 after suffix<br>Send Key event after suffix<br>Mobile Phone Mode ON<br>Center Mode ON<br>Basic Char Replacement<br>replace with<br>Sond Code ID | None  |       |  |

Note: the Android key event code can be found: https://developer.android.com/reference/android/view/KeyEvent

## SEND KEY EVENT AFTER SUFFIX

The ScanWedge utility allows users/developers to send a defined key event (Android key event) after sending a suffix. This feature is particularly useful to input a row of data where TAB is treated as a delimiter. To do this:

- 1. In the ScanWedge utility, tap on the SEND KEY EVENT AFTER SUFFIX switch.
- 2. A dialog box pops up.
- 3. Input the Android key event code (in numeric, for example, 61 means TAB).
- 4. Click OK

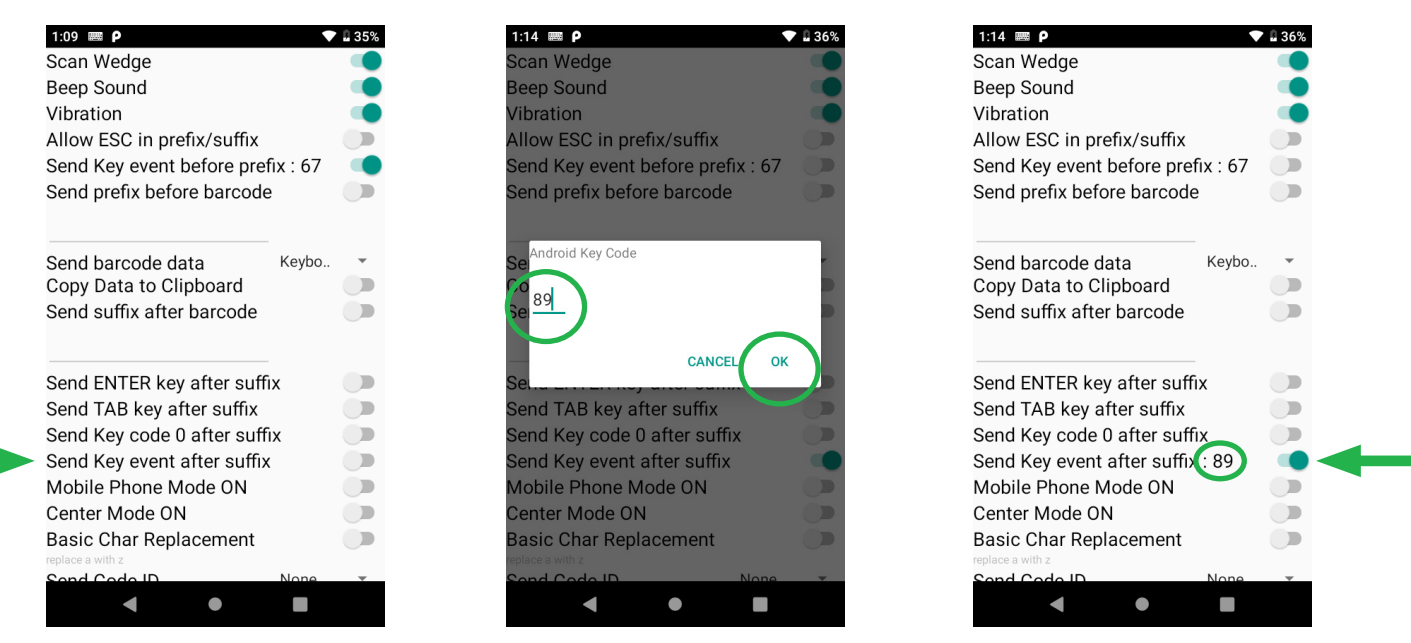

Make sure the switch turns green and the Android key event code is shown as abov

Note: the Android key event code can be found: https://developer.android.com/reference/ android/view/KeyEvent

## SEND ENTER KEY AFTER SUFFIX

The ScanWedge utility can send the ENTER key right after the suffix. To do this:

- 1. In the ScanWedge utility, tap on the SEND ENTER KEY AFTER SUFFIX switch.
- 2. Make sure the switch is now green.

#### SEND TAB KEY AFTER SUFFIX

The ScanWedge utility can send the TAB key right after the suffix. To do this:

- 1. In the ScanWedge utility, turn on the SEND TAB KEY AFTER SUFFIX switch.
- 2. Make sure the switch is now green.

#### SEND KEY CODE 0 AFTER SUFFIX

To add suffix string to scanned data:

- In the ScanWedge utility, turn on the SEND KEY CODE 0 AFTER SUFFIX switch.
- Make sure the switch is now green.

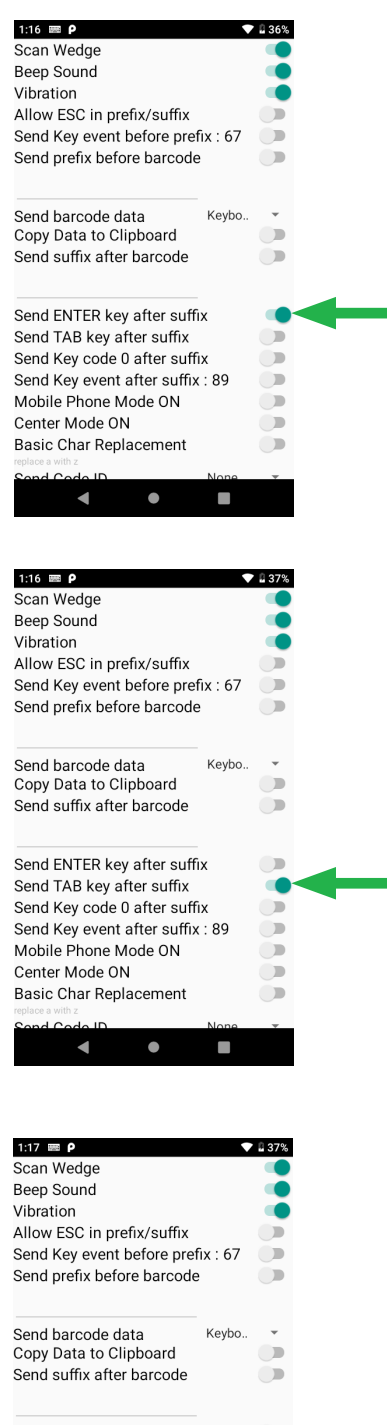

# NOTIFY OTHER APPLICATIONS VIA INTENT BROADCAST

You can customize the broadcast intent after scanned data is interpreted.

- 1. In the ScanWedge utility, turn on the Broadcast Intent switch (green).
- 2. To customize the Action / Category / Scan Data Label / Scan Type Label, click on the BROADCAST INTENT SETUP button.
- 3. An INTENT OUTPUT customization screen pops up.
- 4. A user/developer may customize corresponding items in this screen.
- 5. Click Set.

| 1:17 🛲 P                                            | ▼ <sup>1</sup> 37% | 1:18 🛲 P                        |
|-----------------------------------------------------|--------------------|---------------------------------|
| Send barcode data<br>Copy Data to Clipboard         | Keybo              | INTENT OUTPUT                   |
| Send suffix after barcode                           | ()                 | Action<br>com.hht.scanwedge     |
| Send ENTER key after suffix                         | < D                | Category                        |
| Send TAB key after suffix                           |                    | android.intent.category.DEFAULT |
| Send Key code 0 after suffix                        | K 💭                | Scan Data Label                 |
| Send Key event after suffix<br>Mobile Phone Mode ON | : 89               | com.hht.datawedge.data_string   |
| Center Mode ON                                      |                    | Scan Type Label                 |
| Basic Char Replacement                              |                    | com.hht.datawedge.label_type    |
| Send Code ID<br>Broadcast Intent                    | None 🔹             | SET                             |
| CODE PARAM                                          |                    | $\smile$                        |
| BROADCAST INTENT SE                                 | TUP                |                                 |
| ADVANCED CHAR REPLACE                               | EMENT              |                                 |
| < ●                                                 |                    | < ● ■                           |

# SEND BARCODE CODE ID ALONG WITH THE SCANNED DATA

A Code ID character identifies the code type of a scanned barcode. This is useful when decoding more than one code type. In addition to any single character prefix already selected, the Code ID character is inserted between the prefix and the decoded symbol.

Currently there are two (2) ways to present the Code ID: Symbol and AIM. Application developers may choose either presentation. To do this:

- 1. In the ScanWedge utility, the default SEND CODE ID is None.
- 2. Tap on the NONE drop down box.
- 3. A list box pops up.
- 4. If you want to change to AIM, click OK.
- 5. If you want to change to Symbol, click OK.
- 6. Make sure your selected Code ID method is shown in the screen.

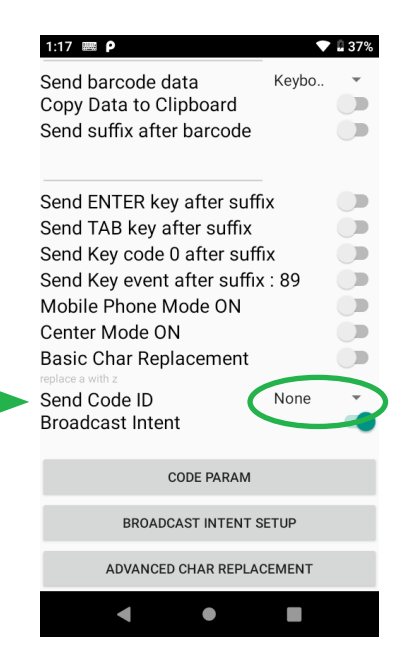

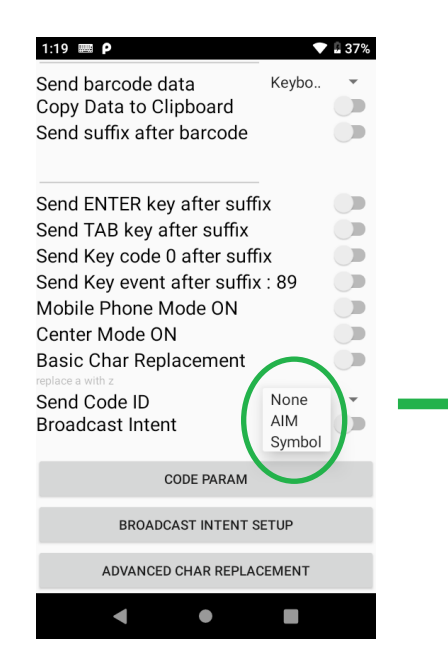

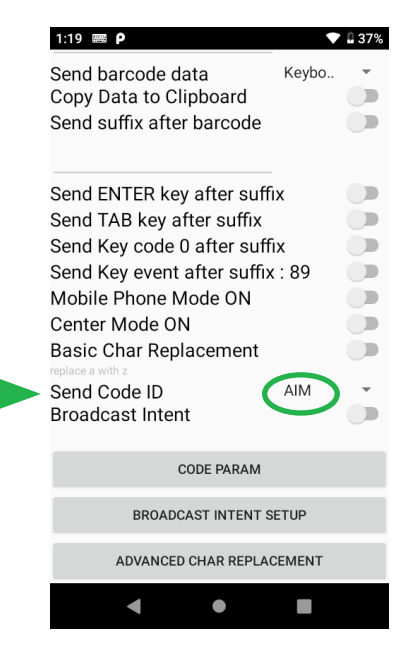

#### ENABLE / DISABLE MOBILE PHONE SCANNING MODE

Mobile Phone Scanning Mode allows users to optimize the barcode reading performance on mobile phones and electronic displays. Enabling this mode improves accuracy by reducing the probability of no-decodes or mis-decodes, but may increase decode time.

To enable Mobile Phone Scanning Mode:

- 1. In the ScanWedge utility, turn the MOBILE PHONE MODE ON switch.
- 2. Make sure the switch now changes to green.

#### SCAN ONLY BARCODE LOCATED AT THE CENTER OF DECODING AREA

This feature enables the decoder to decode only barcodes aligned under the center of the laser aiming pattern. Picklist mode works via an approximation of the aiming pattern center. In most cases, this approximation is fully accurate. However, decodes can occur when the target bar code is near but not directly under the center of the aiming pattern.

- 1. In the ScanWedge utility, turn on the CENTER MODE ON switch.
- 2. Make sure the switch now changes to green.

| Allow ESC in prefix/suffix<br>Send Key event before prefix : 67<br>Send prefix before barcode                                                                                                    | 37% |   |
|----------------------------------------------------------------------------------------------------|-----|---|
| Send barcode data Keybo<br>Copy Data to Clipboard<br>Send suffix after barcode                                                                                                    |     |   |
| Send ENTER key after suffix<br>Send TAB key after suffix<br>Send Key code 0 after suffix<br>Send Key event after suffix : 89<br>Mobile Phone Mode ON<br>Center Mode ON<br>Basic Char Replacement |     | - |
| Send Code ID Symbol Broadcast Intent                                                                                                    |     |   |

| H20 P<br>Vibration<br>Allow ESC in prefix/suffix<br>Send Key event before pref<br>Send prefix before barcode                                                                              | ▼<br>ix : 67   | 37% |   |
|----------------------------------------------------------------------------------------------------|----------------|-----|---|
| Send barcode data<br>Copy Data to Clipboard<br>Send suffix after barcode                                                                                                    | Keybo          |     |   |
| Send ENTER key after suffi<br>Send TAB key after suffix<br>Send Key code 0 after suffi<br>Send Key event after suffix<br>Mobile Phone Mode ON<br>Center Mode ON<br>Basic Char Benlacement | x<br>x<br>: 89 |     | • |
| replace a with z<br>Send Code ID<br>Broadcast Intent                                                                                                    | Symbol         | ò   |   |

### SETUP SCAN ENGINE DECODERS

The ScanWedge utility allows developers to select those decoders frequently used in the application in order to optimize the decoder performance. To do this:

- 1. In the ScanWedge utility, click on the CODE PARAM button.
- 2. A list of available barcode decoders pops up.
- 3. User / developer can check/uncheck decoder(s) to be available at run time on this screen

| 1:22 🛲 <b>P</b>                                                                                                    | ▼ 🛙 37%                                                                                                    |
|----------------------------------------------------------------------------------------------------|----------------------------------------------------------------------------------------------------|
| Send barcode data Ka<br>Copy Data to Clipboard<br>Send suffix after barcode                                                                                                    | eybo                                                                                                    |
| Send ENTER key after suffix<br>Send TAB key after suffix<br>Send Key code 0 after suffix : 8<br>Mobile Phone Mode ON<br>Center Mode ON<br>Basic Char Replacement<br>replace a with z<br>Send Code ID No<br>Broadcast Intent | age of the second second |
| CODE PARAM                                                                                                    | >                                                                                                    |
| BROADCAST INTENT SETU                                                                                                    | Р                                                                                                    |
| ADVANCED CHAR REPLACEM                                                                                                    | ENT                                                                                                    |
| •                                                                                                    |                                                                                                    |

| 1:22 🛲 Р                    | マ 🛿 38%      |
|-----------------------------|--------------|
| CODE39                      |              |
| CODE39 - CODE32 Prefix      |              |
| CODE39 - Cnvt to CODE32     |              |
| CODE39 - Full ASCII         |              |
| CODE39 - Report Check Digit |              |
| CODE39 - Verify Check Digit |              |
| CODABAR                     |              |
| CODABAR - CLSI              |              |
| CODABAR - NOTIS             |              |
| CODE128                     |              |
| D25                         |              |
| 125                         | $\checkmark$ |
| I25 - Cnvt to EAN13         |              |
| • •                         |              |

### TABLE 1: SYMBOL CODE IDENTIFIERS

| CODE CHARACTER | CODE TYPE                                   |
|----------------|---------------------------------------------|
| А              | UPC-A, UPC-E, UPC-E1, EAN-8, EAN-13         |
| В              | Code 39, Code 32                            |
| С              | Codabar                                     |
| D              | Code 128, ISBT 128, ISBT 128 Concatenated   |
| E              | Code 93                                     |
| F              | Interleaved 2 of 5                          |
| G              | Discrete 2 of 5, or Discrete 2 of 5 IATA    |
| Н              | Code 11                                     |
| J              | MSI                                         |
| К              | GS1-128                                     |
| L              | Bookland EAN                                |
| М              | Trioptic Code 39                            |
| Ν              | Coupon Code                                 |
| R              | GSI DataBar Family                          |
| S              | Matrix 2 of 5                               |
| Т              | UCC Composite, TLC 39                       |
| U              | Chinese 2 of 5                              |
| V              | Korean 3 of 5                               |
| X              | SSN EAN, PDF417, Macro PDF417, Micro PDF417 |

#### TABLE 1.1 AIM CODE IDENTIFIERS

The ScanWedge utility allows developers to select those decoders frequently used in the application in order to optimize the decoder performance. To do this:

Each AIM Code Identifier contains the three-character string "]cm" where:

- ] = Flag Character (ASCII 93)
- c = Code Character
- m = Modifier Character

#### TABLE 2: CODE CHARACTERS

| CODE CHARACTER | CODE TYPE                                                                                                    |
|----------------|----------------------------------------------------------------------------------------------------|
| А              | Code 39, Code 39 Full ASCII, Code 32                                                                                                    |
| С              | Code 128, ISBT 128, ISBT 128 Concatenated, GS1-128,<br>Coupon (Code 128 portion)                                                                                                    |
| d              | Data Matrix                                                                                                    |
| E              | UPC/EAN, Coupon (UPC portion)                                                                                                    |
| е              | GSI DataBar Family                                                                                                    |
| F              | Codabar                                                                                                    |
| G              | Code 93                                                                                                    |
| Н              | Code 11                                                                                                    |
| h              | Han Xin                                                                                                    |
|                | Interleaved 2 of 5                                                                                                    |
| L              | PDF417, Macro PDF417, Micro PDF417                                                                                                    |
| L2             | TLC 39                                                                                                    |
| М              | MSI                                                                                                    |
| Q              | QR Code, MicroQR                                                                                                    |
| S              | Discrete 2 of 5, IATA 2 of 5                                                                                                    |
| U              | Maxicode                                                                                                    |
| Z              | Aztec, Aztec Rune                                                                                                    |
| X              | Bookland EAN, ISSN EAN, Trioptic Code 39, Chinese 2<br>of 5, Matrix 2 of 5, Korean 3 of 5, US Postnet, US Planet,<br>UK Postal, Japan Postal, Australia Post, Netherlands<br>KIX Code, USPS 4CB/One Code/ Intelligent Mail, UPU<br>FICS Postal, Signature Capture |

# TABLE 2.1: MODIFIER CHARACTERS

| CODE TYPE        | OPTION VALUE                                                | OPTION                                                                                         |  |  |
|------------------|-------------------------------------------------------------|------------------------------------------------------------------------------------------------|--|--|
| Code 39          | 0                                                           | No check character or Full ASCII processing                                                    |  |  |
|                  | 1                                                           | Reader has checked one check character.                                                        |  |  |
|                  | 3                                                           | Reader has checked and stripped check character.                                               |  |  |
|                  | 4                                                           | Reader has performed Full ASCII character conversion.                                          |  |  |
|                  | 5                                                           | Reader has performed Full ASCII character conversion and checked one check character.          |  |  |
|                  | 7                                                           | Reader has performed Full ASCII character conversion and checked and stripped check character. |  |  |
|                  | Example: A Full AS<br>A7AIMID where 7 =                     | CII barcode with check character W, A+I+MI+DW, is transmitted as ] (3+4).                      |  |  |
| Trioptic Code 39 | 0                                                           | No option specified at this time. Always transmit 0.                                           |  |  |
|                  | Example: A Trioptic                                         | barcode 412356 is transmitted as ]X0412356                                                     |  |  |
| Code 128         | 0                                                           | Standard data packet, no Function code 1 in first symbol position.                             |  |  |
|                  | 1                                                           | Function code 1 in first symbol character position                                             |  |  |
|                  | 2                                                           | Function code 1 in second symbol character position.                                           |  |  |
|                  | Example: A Code<br>position, AIMID is                       | e (EAN) 128 bar code with Function 1 character FNC1 in the first<br>s transmitted as ]C1AIMID  |  |  |
| 2 of 5           | 0                                                           | No check digit processing.                                                                     |  |  |
|                  | 1                                                           | Reader has validated check digit.                                                              |  |  |
|                  | 3                                                           | Reader has validated and stripped check digit.                                                 |  |  |
|                  | Example: An I 2 c                                           | of 5 barcode without check digit, 4123, is transmitted as ]104123                              |  |  |
| Codabar          | 0                                                           | No check digit processing.                                                                     |  |  |
|                  | 1                                                           | Reader has checked check digit.                                                                |  |  |
|                  | 3                                                           | Reader has stripped check digit before transmission.                                           |  |  |
|                  | Example: A Coda                                             | bar barcode without check digit, 4123, is transmitted as ]F04123                               |  |  |
| Code 93          | 0                                                           | No options specified at this time. Always transmit 0.                                          |  |  |
|                  | Example: A Code                                             | 93 barcode 012345678905 is transmitted as ]G0012345678905                                      |  |  |
| MSI              | 0                                                           | Check digits are sent.                                                                         |  |  |
|                  | 1                                                           | No check digit is sent.                                                                        |  |  |
|                  | Example: An MSI<br>as ]M14123                               | barcode 4123, with a single check digit checked, is transmitted                                |  |  |
| D 2 of 5 0       | 0                                                           | No options specified at this time. Always transmit 0.                                          |  |  |
|                  | Example: A D 2 of 5 barcode 4123, is transmitted as ]S04123 |                                                                                                |  |  |

#### TABLE 2.1: MODIFIER CHARACTERS, CONTINUED

| UPC/EAN                                      | 0                                | Standard data packet in full EAN format, i.e. 13 digits for UPC-A, UPC-E, and EAN-13 (not including supplemental data).                                                                                                    |
|----------------------------------------------|----------------------------------|----------------------------------------------------------------------------------------------------|
|                                              | 1                                | Two digit supplemental data only.                                                                                                    |
|                                              | 2                                | Five digit supplemental data only.                                                                                                    |
|                                              | 3                                | Combined data packet comprising 13 digits from EAN-13, UPC-A or UPC-E symbol and 2 or 5 digits from supplemental symbol.                                                                                                    |
|                                              | 4                                | EAN-8 data packet.                                                                                                    |
|                                              | Example: A UPC-                  | A barcode 012345678905 is transmitted as ]E00012345678905                                                                                                    |
| Bookland EAN                                 | 0                                | No options specified at this time. Always transmit 0.                                                                                                    |
|                                              | Example: A Book                  | land EAN barcode 123456789X is transmitted as ]X0123456789X                                                                                                    |
| ISSN EAN O                                   | 0                                | No options specified at this time. Always transmit 0.                                                                                                    |
|                                              | Example: An ISSN                 | NEAN barcode 123456789X is transmitted as ]X0123456789X                                                                                                    |
| Code 11                                      | 0                                | Single check digit                                                                                                    |
|                                              | 1                                | Two check digits                                                                                                    |
|                                              | 3                                | Check characters validated but not transmitted.                                                                                                    |
| GS1 DataBar Family                           |                                  | No option specified at this time. Always transmit 0. GS1<br>DataBar and GS1 DataBar Limited transmit with an Application<br>Identifier "01". Note: In GS1-128 emulation mode, GS1 DataBar<br>is transmitted using Code 128 rules (i.e., ]C1). |
|                                              | Example: A GS<br>e00110012345678 | I DataBar barcode 0110012345678902 is transmitted as ]<br>1902.                                                                                                    |
| EAN.UCC Composites<br>(GS1 DataBar, GS1-128, |                                  | Native mode transmission. Note: UPC portion of composite is transmitted using UPC rules.                                                                                                    |
| 2D portion of UPC                            | 0                                | Standard data packet.                                                                                                    |
| composite)                                   | 1                                | Data packet containing the data following an encoded symbol separator character.                                                                                                    |
|                                              | 2                                | Data packet containing the data following an escape mechanism character. The data packet does not support the ECI protocol.                                                                                                    |
|                                              | 3                                | Data packet containing the data following an escape mechanism character. The data packet supports the ECI protocol.                                                                                                    |
|                                              |                                  | GS1-128 emulation Note: UPC portion of composite is transmitted using UPC rules.                                                                                                    |
|                                              | 1                                | Data packet is a GS1-128 symbol (i.e., data is preceded with ]<br>JC1).                                                                                                    |

#### TABLE 2.1: MODIFIER CHARACTERS, CONTINUED

| PDF417, Micro PDF417 | 0                                    | Reader set to conform to protocol defined in 1994 PDF41' symbology specifications. Note: When this option i transmitted, the receiver cannot reliably determine whethe ECIs have been invoked or whether data byte 92DEC habeen doubled in transmission.                                        |  |  |  |  |
|----------------------|--------------------------------------|----------------------------------------------------------------------------------------------------|--|--|--|--|
|                      | 1                                    | Reader set to follow the ECI protocol (Extended Channe<br>Interpretation). All data characters 92DEC are doubled.                                                                                                    |  |  |  |  |
|                      | 2                                    | Reader set for Basic Channel operation (no escape character<br>transmission protocol).Data characters92DEC are not doubled.<br>Note: When decoders are set to this mode, unbuffered Macro<br>symbols and symbols requiring the decoder to convey ECI<br>escape sequences cannot be transmitted. |  |  |  |  |
|                      | 3                                    | The bar code contains a GS1-128 symbol, and the first codeword is 903-907, 912, 914, 915.                                                                                                    |  |  |  |  |
|                      | 4                                    | The bar code contains a GS1-128 symbol, and the first codeword is in the range 908-909.                                                                                                    |  |  |  |  |
|                      | 5                                    | The bar code contains a GS1-128 symbol, and the first codeword is in the range 910-911.                                                                                                    |  |  |  |  |
|                      | Example: A PDF4<br>transmitted as ]L | 417 barcode ABCD, with no transmission protocol enabled, is<br>.2ABCD.                                                                                                    |  |  |  |  |
| Data Matrix          | 0                                    | ECC 000-140, not supported.                                                                                                    |  |  |  |  |
|                      | 1                                    | ECC 200.                                                                                                    |  |  |  |  |
|                      | 2                                    | ECC 200, FNC1 in first or fifth position.                                                                                                    |  |  |  |  |
|                      | 3                                    | ECC 200, FNC1 in second or sixth position.                                                                                                    |  |  |  |  |
|                      | 4                                    | ECC 200, ECI protocol implemented.                                                                                                    |  |  |  |  |
|                      | 5                                    | ECC 200, FNC1 in first or fifth position, ECI protocol implemented.                                                                                                    |  |  |  |  |
|                      | 6                                    | ECC 200, FNC1 in second or sixth position, ECI protocol implemented.                                                                                                    |  |  |  |  |
| MaxiCode             | 0                                    | Symbol in Mode 4 or 5.                                                                                                    |  |  |  |  |
|                      | 1                                    | Symbol in Mode 2 or 3.                                                                                                    |  |  |  |  |
|                      | 2                                    | Symbol in Mode 4 or 5, ECI protocol implemented.                                                                                                    |  |  |  |  |
|                      | 3                                    | Symbol in Mode 2 or 3, ECI protocol implemented in secondary messages.                                                                                                    |  |  |  |  |
| QR Code              | 0                                    | Model 1 symbol.                                                                                                    |  |  |  |  |
|                      | 1                                    | Model 2 / MicroQR symbol, ECI protocol not implemented.                                                                                                    |  |  |  |  |
|                      | 2                                    | Model 2 symbol, ECI protocol implemented.                                                                                                    |  |  |  |  |

#### TABLE 2.1: MODIFIER CHARACTERS, CONTINUED

|       | 3 | Model 2 symbol, ECI protocol not implemented, FNC1 implied in first position.  |
|-------|---|--------------------------------------------------------------------------------|
|       | 4 | Model 2 symbol, ECI protocol implemented, FNC1 implied in first position.      |
|       | 5 | Model 2 symbol, ECI protocol not implemented, FNC1 implied in second position. |
|       | 6 | Model 2 symbol, ECI protocol implemented, FNC1 implied in second position.     |
| Aztec | 0 | Aztec symbol.                                                                  |
|       | С | Aztec Rune symbol.                                                             |

# TABLE 3: ASCII CODE

| DECIMAL | HEX | BINARY   | HTML | CHARACTER | DESCRIPTION               |
|---------|-----|----------|------|-----------|---------------------------|
| 0       | 00  | 00000000 | �    | NUL       | Null                      |
| 1       | 01  | 0000001  |      | SOH       | Start of Header           |
| 2       | 02  | 00000010 |      | STX       | Start of Text             |
| 3       | 03  | 00000011 |      | ETX       | End of Text               |
| 4       | 04  | 00000100 |      | EOT       | End of Transmission       |
| 5       | 05  | 00000101 |      | ENQ       | Enquiry                   |
| 6       | 06  | 00000110 |      | ACK       | Acknowledge               |
| 7       | 07  | 00000111 |      | BEL       | Bell                      |
| 8       | 08  | 00001000 |      | BS        | Backspace                 |
| 9       | 09  | 00001001 |      | HT        | Horizontal Tab            |
| 10      | 0A  | 00001010 |      | LF        | Newline / Line Feed       |
| 11      | OB  | 00001011 |      | VT        | Vertical Tab              |
| 12      | OC  | 00001100 |      | FF        | Form Feed                 |
| 13      | 0D  | 00001101 |      | CR        | Carriage Return           |
| 14      | OE  | 00001110 |      | SO        | Shift Out                 |
| 15      | OF  | 00001111 |      | SI        | Shift In                  |
| 16      | 10  | 00010000 |      | DLE       | Data Link Escape          |
| 17      | 11  | 00010001 |      | DC1       | Device Control 1          |
| 18      | 12  | 00010010 |      | DC2       | Device Control 2          |
| 19      | 13  | 00010011 |      | DC3       | Device Control 3          |
| 20      | 14  | 00010100 |      | DC4       | Device Control 4          |
| 21      | 15  | 00010101 |      | NAK       | Negative Acknowledge      |
| 22      | 16  | 00010110 |      | SYN       | Synchronize               |
| 23      | 17  | 00010111 |      | ETB       | End of Transmission Block |
| 24      | 18  | 00011000 |      | CAN       | Cancel                    |
| 25      | 19  | 00011001 |      | EM        | End of Medium             |
| 26      | 1A  | 00011010 |      | SUB       | Substitute                |
| 27      | 1B  | 00011011 |      | ESC       | Escape                    |
| 28      | 1C  | 00011100 |      | FS        | File Separator            |
| 29      | 1D  | 00011101 |      | GS        | Group Separator           |
| 30      | 1E  | 00011110 |      | RS        | Record Separator          |
| 31      | 1F  | 00011111 |      | US        | Unit Separator            |

#### TABLE 3: ASCII CODE, CONTINUED

| 32 | 20 | 00100000 | 8.#72. | SD    | Cranter           |
|----|----|----------|--------|-------|-------------------|
|    |    |          | Q#JJZ, | JP    | Space             |
| 33 | 21 | 00100001 | !      | !     | Exclamation mark  |
| 34 | 22 | 00100010 | "      | quot; | Double quote      |
| 35 | 23 | 00100011 | #      | #     | Number            |
| 36 | 24 | 00100100 | \$     | \$    | Dollar            |
| 37 | 25 | 00100101 | %      | %     | Percent           |
| 38 | 26 | 00100110 | &      | &     | Ampersand         |
| 39 | 27 | 00100111 | '      |       | Single quote      |
| 40 | 28 | 00101000 | (      | (     | Left parenthesis  |
| 41 | 29 | 00101001 | )      | )     | Right parenthesis |
| 42 | 2A | 00101010 | *      | *     | Asterisk          |
| 43 | 2B | 00101011 | +      | +     | Plus              |
| 44 | 2C | 00101100 | ,      | 1     | Comma             |
| 45 | 2D | 00101101 | -      | -     | Minus             |
| 46 | 2E | 00101110 | .      |       | Period            |
| 47 | 2F | 00101111 | /      | /     | Slash             |
| 48 | 30 | 00110000 | 0      | 0     | Zero              |
| 49 | 31 | 00110001 | 1      | 1     | One               |
| 50 | 32 | 00110010 | 2      | 2     | Two               |
| 51 | 33 | 00110011 | 3      | 3     | Three             |
| 52 | 34 | 00110100 | 4      | 4     | Four              |
| 53 | 35 | 00110101 | 5      | 5     | Five              |
| 54 | 36 | 00110110 | 6      | 6     | Six               |
| 55 | 37 | 00110111 | 7      | 7     | Seven             |
| 56 | 38 | 00111000 | 8      | 8     | Eight             |
| 57 | 39 | 00111001 | 9      | 9     | Nine              |
| 58 | 3A | 00111010 | :      | :     | Colon             |
| 59 | 3B | 00111011 | ;      | ;     | Semicolon         |
| 60 | 3C | 00111100 | <      | <:    | < Less than       |
| 61 | 3D | 00111101 | =      |       | = Equal sign      |
| 62 | 3E | 00111110 | >      | >     | > Greater than    |
| 63 | 3F | 00111111 |        | ?     |                   |
| 64 | 40 | 01000000 | @      |       | @ At sign         |

#### TABLE 3: ASCII CODE, CONTINUED

| 65         41         0100001         &#f6;         A         Uppercase A           66         42         0100001         &#f6;         B         Uppercase B           67         43         0100010         &#f6;         C         Uppercase C           68         44         0100010         &#f6;         E         Uppercase C           69         45         0100010         &#f6;         E         Uppercase F           70         46         0100010         &#f7;         G         Uppercase F           71         47         010010         I         I         Uppercase I           73         49         0100101         J         J         Uppercase I           74         4A         0100101         M         K         Uppercase I           75         4B         0100110         M         K         Uppercase N           76         4C         0100110         M         M         Uppercase N           78         4E         0100111         M         M         Uppercase N           79         4F         0100111         M         M         Uppercase Q           80</th><th></th><th></th><th></th><th></th><th></th><th></th></tr><tr><td>66         42         01000010         &#f6;         B         Uppercase B           67         43         0100011         &#f6;         C         Uppercase C           68         44         0100010         &#f6;         E         Uppercase D           69         45         0100010         &#f6;         E         Uppercase F           70         46         0100010         M         F         Uppercase F           71         47         0100010         M         H         Uppercase I           72         48         0100100         M         H         Uppercase I           73         49         0100101         J         J         Uppercase I           74         4A         0100101         M         K         Uppercase I           76         4C         0100110         M         M         Uppercase N           77         4D         0100111         M         M         Uppercase N           78         4E         0100111         M         M         Uppercase N           79         4F         0100111         N         N         Uppercase Q          80</td><td>65</td><td>41</td><td>01000001</td><td>A</td><td>А</td><td>Uppercase A</td></tr><tr><td>67         43         01000011         &#f67;         C         Uppercase C           68         44         0100010         &#f69;         E         Uppercase E           70         46         0100010         &#f70;         F         Uppercase F           71         47         0100110         &#f71;         G         Uppercase G           72         48         0100100         &#f73;         I         Uppercase I           73         49         0100101         &#f73;         I         Uppercase J           74         4A         0100101         &#f73;         I         Uppercase J           75         4B         0100101         &#f73;         K         Uppercase J           76         4C         0100101         &#f73;         N         Uppercase A           76         4C         0100110         &#f73;         N         Uppercase A           77         4D         0100110         &#f73;         N         Uppercase Q           80         50         0101000         &#f84;         Q         Uppercase Q           81         51         0101000         &#f84;         T         Uppercase S</td><td>66</td><td>42</td><td>01000010</td><td>B</td><td>В</td><td>Uppercase B</td></tr><tr><td>68         44         01000100         &#f68;         D         Uppercase D           69         45         0100010         &#f9;         E         Uppercase F           70         46         0100011         F         F         Uppercase F           71         47         0100100         G         G         Uppercase G           72         48         0100100         H         H         Uppercase I           73         49         0100101         I         I         Uppercase J           74         4A         0100100         J         J         Uppercase K           76         4C         0100101         J         J         Uppercase K           76         4C         0100101         M         M         Uppercase K           77         4D         0100101         M         M         Uppercase N           78         4E         0100111         N         N         Uppercase Q           80         50         0101000         P         P         Uppercase Q           81         51         0101000         Q         Q         Uppercase Z           83</td</td><td>67</td><td>43</td><td>01000011</td><td>C</td><td>С</td><td>Uppercase C</td></tr><tr><td>69         45         01000101         &#f69;         E         Uppercase E           70         46         01000110         F         F         Uppercase F           71         47         0100111         G         G         Uppercase G           72         48         0100100         H         H         Uppercase H           73         49         0100101         J         J         Uppercase J           74         4A         0100101         J         J         Uppercase J           75         4B         0100101         M         K         Uppercase K           76         4C         0100110         M         M         Uppercase M           78         4E         0100111         M         M         Uppercase N           79         4F         0100111         M         N         Uppercase Q           80         50         0101000         T         Q         Uppercase Q           81         51         0101000         T         Uppercase Q           82         52         0101010         T         Uppercase Y           83         53         010</td><td>68</td><td>44</td><td>01000100</td><td>D</td><td>D</td><td>Uppercase D</td></tr><tr><td>70         46         01000110         F         F         Uppercase F           71         47         0100011         G         G         Uppercase G           72         48         0100100         H         H         Uppercase H           73         49         0100101         I         I         Uppercase I           74         4A         0100101         J         J         Uppercase J           75         4B         0100101         K         K         Uppercase K           76         4C         0100110         M         M         Uppercase M           78         4E         0100110         N         N         Uppercase N           79         4F         0100111         O         O         Uppercase Q           80         50         0101000         P         P         Uppercase Q           81         51         0101001         Q         Q         Uppercase S           84         54         0101010         ͋         S         Uppercase V           85         55         0101010         ͍         U         Uppercase V           86</t</td><td>69</td><td>45</td><td>01000101</td><td>E</td><td>E</td><td>Uppercase E</td></tr><tr><td>71         47         01000111         G         G         Uppercase G           72         48         0100100         H         H         Uppercase H           73         49         0100101         I         I         Uppercase I           74         4A         0100101         J         J         Uppercase J           75         4B         0100101         K         K         Uppercase K           76         4C         0100100         L         L         Uppercase M           77         4D         0100110         M         M         Uppercase N           78         4E         0100111         N         N         Uppercase N           79         4F         0100111         O         O         Uppercase Q           80         50         0101000         Q         Q         Uppercase Q           81         51         0100001         Q         Q         Uppercase R           83         53         0101000         T         T         Uppercase V           84         54         0101010         T         Uppercase V           85         55</td</td><td>70</td><td>46</td><td>01000110</td><td>F</td><td>F</td><td>Uppercase F</td></tr><tr><td>72         48         01001000         H         H         Uppercase H           73         49         0100101         I         I         Uppercase I           74         4A         0100101         J         J         Uppercase J           75         4B         0100101         K         K         Uppercase K           76         4C         0100110         M         M         Uppercase L           77         4D         0100110         M         M         Uppercase N           78         4E         0100110         M         M         Uppercase N           79         4F         0100111         O         O         Uppercase N           80         50         0101000         ͯ         P         Uppercase Q           81         51         0101001         Q         Q         Uppercase Q           82         52         0101010         T         T         Uppercase S           84         54         0101010         T         T         Uppercase V           85         55         0101010         T         V         Uppercase V           86</td</td><td>71</td><td>47</td><td>01000111</td><td>G</td><td>G</td><td>Uppercase G</td></tr><tr><td>73       49       01001001       I       I       Uppercase I         74       4A       01001010       J       J       Uppercase J         75       4B       01001010       K       K       Uppercase K         76       4C       01001100       L       L       Uppercase K         77       4D       01001101       M       M       Uppercase N         78       4E       01001101       M       M       Uppercase N         79       4F       01001110       O       O       Uppercase P         80       50       0101000       Q       Q       Uppercase P         81       51       0101001       Q       Q       Uppercase R         83       53       0101001       T       T       Uppercase S         84       54       0101010       T       T       Uppercase V         85       55       0101010       T       V       Uppercase V         86       56       010110       T       V       Uppercase X         89       59       010101       T       V       Uppercase X         89</td><td>72</td><td>48</td><td>01001000</td><td>H</td><td>Н</td><td>Uppercase H</td></tr><tr><td>74         4A         01001010         J         J         Uppercase J           75         4B         0100101         K         K         Uppercase K           76         4C         0100110         L         L         Uppercase L           77         4D         0100110         M         M         Uppercase M           78         4E         0100111         N         N         Uppercase N           79         4F         0100101         N         N         Uppercase Q           80         50         0101000         P         P         Uppercase Q           81         51         0101001         Q         Q         Uppercase Q           82         52         0101000         X         S         Uppercase Q           83         53         010101         S         S         Uppercase Q           84         54         0101000         T         T         Uppercase V           85         55         0101011         U         U         Uppercase V           86         56         0101010         X         X         Uppercase V           87</td><td>73</td><td>49</td><td>01001001</td><td>I</td><td>I</td><td>Uppercase I</td></tr><tr><td>75         4B         0100101         K         K         Uppercase K           76         4C         0100100         L         L         Uppercase L           77         4D         01001101         M         M         Uppercase M           78         4E         0100110         N         N         Uppercase N           79         4F         0100111         O         O         Uppercase O           80         50         0101000         P         P         Uppercase Q           81         51         0101001         Q         Q         Uppercase Q           82         52         0101010         R         R         Uppercase Q           83         53         010101         S         S         Uppercase V           84         54         010100         T         T         Uppercase V           85         55         010101         U         U         Uppercase V           86         56         0101010         ͐         V         Uppercase V           87         57         0101011         ͐         V         Uppercase X           89</td><td>74</td><td>4A</td><td>01001010</td><td>J</td><td>J</td><td>Uppercase J</td></tr><tr><td>76         4C         01001100         L         L         Uppercase L           77         4D         01001101         M         M         Uppercase M           78         4E         01001110         N         N         Uppercase N           79         4F         0100111         O         O         Uppercase O           80         50         01010000         P         P         Uppercase Q           81         51         0101001         Q         Q         Uppercase Q           82         52         0101001         R         R         Uppercase Q           83         53         0101001         S         S         Uppercase S           84         54         0101010         T         T         Uppercase V           85         55         010101         U         U         Uppercase V           86         56         0101010         X         X         Uppercase V           87         57         0101011         V         V         Uppercase X           88         58         0101000         X         X         Uppercase X           90</</td><td>75</td><td>4B</td><td>01001011</td><td>K</td><td>К</td><td>Uppercase K</td></tr><tr><td>777         4D         01001101         M         M         Uppercase M           78         4E         01001110         N         N         Uppercase N           79         4F         01001111         O         O         Uppercase O           80         50         01010000         P         P         Uppercase P           81         51         01010001         Q         Q         Uppercase Q           82         52         01010010         R         R         Uppercase S           83         53         0101001         S         S         Uppercase S           84         54         0101010         T         T         Uppercase V           85         55         0101010         T         V         Uppercase V           86         56         0101010         X         X         Uppercase V           87         57         0101011         X         X         Uppercase X           88         58         01011000         X         X         Uppercase X           89         59         0101101         Y         Y         Uppercase Z           <td</td><td>76</td><td>4C</td><td>01001100</td><td>L</td><td>L</td><td>Uppercase L</td></tr><tr><td>78         4E         01001110         N         N         Uppercase N           79         4F         01001111         O         O         Uppercase O           80         50         01010000         P         P         Uppercase P           81         51         01010001         Q         Q         Uppercase Q           82         52         01010010         R         R         Uppercase R           83         53         0101001         S         S         Uppercase S           84         54         01010100         T         T         Uppercase V           85         55         0101010         U         U         Uppercase V           86         56         0101010         V         V         Uppercase V           87         57         0101011         W         W         Uppercase X           89         59         0101100         X         X         Uppercase Y           90         5A         0101100         Y         Y         Uppercase Z           91         5B         0101101         Z         Z         Uppercase Z           91</td><td>77</td><td>4D</td><td>01001101</td><td>M</td><td>М</td><td>Uppercase M</td></tr><tr><td>79         4F         01001111         O         O         Uppercase O           80         50         01010000         P         P         Uppercase P           81         51         01010001         Q         Q         Uppercase Q           82         52         01010010         R         R         Uppercase R           83         53         0101001         S         S         Uppercase S           84         54         0101010         T         T         Uppercase V           85         55         0101010         T         T         Uppercase V           86         56         0101010         U         U         Uppercase V           87         57         0101011         W         W         Uppercase V           88         58         0101000         X         X         Uppercase X           89         59         0101101         Y         Y         Uppercase Z           91         58         0101101         Z         Z         Uppercase Z           91         58         0101101         [         [         Left square bracket</td><td>78</td><td>4E</td><td>01001110</td><td>N</td><td>N</td><td>Uppercase N</td></tr><tr><td>80         50         01010000         P         P         Uppercase P           81         51         01010001         Q         Q         Uppercase Q           82         52         01010010         R         R         Uppercase R           83         53         01010011         S         S         Uppercase S           84         54         0101000         T         T         Uppercase V           85         55         0101010         U         U         Uppercase V           86         56         0101010         V         V         Uppercase V           87         57         0101011         W         W         Uppercase V           88         58         0101000         X         X         Uppercase X           89         59         0101101         W         W         Uppercase Z           90         5A         0101101         Y         Y         Uppercase Z           91         5B         0101101         Z         Z         Uppercase Z           91         5B         0101101         \         \         backslash           93</td</td><td>79</td><td>4F</td><td>01001111</td><td>O</td><td>0</td><td>Uppercase O</td></tr><tr><td>81       51       01010001       Q       Q       Uppercase Q         82       52       01010010       R       R       Uppercase R         83       53       01010011       S       S       Uppercase S         84       54       01010100       T       T       Uppercase S         85       55       0101010       U       U       Uppercase V         86       56       0101010       V       V       Uppercase V         87       57       0101011       V       V       Uppercase V         88       58       0101000       X       X       Uppercase Y         89       59       0101100       Y       Y       Uppercase Z         90       5A       0101101       Z       Z       Uppercase Z         91       5B       0101101       [       [       Left square bracket         92       5C       0101110       \       \       backslash         93       5D       0101110       ]       ]       Right square bracket         94       5E       0101110       ^       ^       Caret / circumflex      <t</td><td>80</td><td>50</td><td>01010000</td><td>P</td><td>Р</td><td>Uppercase P</td></tr><tr><td>82         52         01010010         R         R         Uppercase R           83         53         01010011         S         S         Uppercase S           84         54         0101000         T         T         Uppercase T           85         55         0101010         U         U         Uppercase U           86         56         0101010         V         V         Uppercase V           87         57         0101011         W         W         Uppercase V           88         58         0101000         X         X         Uppercase X           89         59         0101101         Y         Y         Uppercase X           90         5A         0101101         Y         Y         Uppercase Z           91         5B         0101101         Z         Z         Uppercase Z           91         5B         0101101         [         [         Left square bracket           92         5C         01011101         \         \         backslash           93         5D         01011101         ]         ]         Right square bracket</td><td>81</td><td>51</td><td>01010001</td><td>Q</td><td>Q</td><td>Uppercase Q</td></tr><tr><td>83       53       01010011       S       S       Uppercase S         84       54       01010100       T       T       Uppercase T         85       55       01010101       U       U       Uppercase U         86       56       0101010       U       U       Uppercase V         87       57       0101011       W       W       Uppercase V         88       58       0101000       X       X       Uppercase X         89       59       0101100       Y       Y       Uppercase Z         90       5A       0101100       Z       Z       Uppercase Z         91       5B       0101101       [       [       Left square bracket         92       5C       0101101       [       [       Left square bracket         93       5D       0101110       \       \       backslash         93       5D       0101110       ]       ]       Right square bracket         94       5E       0101110       ^       ^       Caret / circumflex         95       5F       0101111       _       _       _</td><td>82</td><td>52</td><td>01010010</td><td>R</td><td>R</td><td>Uppercase R</td></tr><tr><td>84         54         01010100         T         T         Uppercase T           85         55         01010101         U         U         Uppercase U           86         56         01010110         V         V         Uppercase V           87         57         01010111         W         W         Uppercase V           88         58         0101000         X         X         Uppercase X           89         59         01011001         Y         Y         Uppercase Z           90         5A         01011010         Z         Z         Uppercase Z           91         5B         0101101         [         [         Left square bracket           92         5C         01011101         [         [         Left square bracket           93         5D         01011101         \         \         backslash           93         5D         01011101         ]         ]         Right square bracket           94         5E         01011110         ^         ^         Caret / circumflex           95         5F         01011111         _         _         _     </tr</td><td>83</td><td>53</td><td>01010011</td><td>S</td><td>S</td><td>Uppercase S</td></tr><tr><td>85       55       01010101       U       U       Uppercase U         86       56       01010110       V       V       Uppercase V         87       57       01010111       W       W       Uppercase W         88       58       01011000       X       X       Uppercase X         89       59       01011001       Y       Y       Uppercase Y         90       5A       01011010       Y       Y       Uppercase Z         91       5B       0101101       [       [       Left square bracket         92       5C       0101110       \       \       backslash         93       5D       0101110       ]       ]       Right square bracket         94       5E       0101110       ^       ^       Caret / circumflex         95       5F       0101111       _       _      </td><td>84</td><td>54</td><td>01010100</td><td>T</td><td>Т</td><td>Uppercase T</td></tr><tr><td>86         56         01010110         V         V         Uppercase V           87         57         01010111         W         W         Uppercase W           88         58         01011000         X         X         Uppercase X           89         59         01011001         Y         Y         Uppercase X           90         5A         01011010         Z         Z         Uppercase Z           91         5B         0101101         [         [         Left square bracket           92         5C         01011101         \         \         backslash           93         5D         01011101         ]         ]         Right square bracket           94         5E         01011110         ^         ^         Caret / circumflex           95         5F         01011110         ^;         ^         Caret / accent           96         60         01100000         `         `         Grave / accent</td><td>85</td><td>55</td><td>01010101</td><td>U</td><td>U</td><td>Uppercase U</td></tr><tr><td>87       57       01010111       W       W       Uppercase W         88       58       01011000       X       X       Uppercase X         89       59       01011001       Y       Y       Uppercase Y         90       5A       01011010       Z       Z       Uppercase Z         91       5B       0101101       [       [       Left square bracket         92       5C       01011100       \       \       backslash         93       5D       01011101       ]       ]       Right square bracket         94       5E       01011110       ^       ^       Caret / circumflex         95       5F       0101111       ^       _       Grave / accent         96       60       01100000       `       `       Grave / accent         97       61       01100001       a       _       _       Lowercase a</td><td>86</td><td>56</td><td>01010110</td><td>V</td><td><math>\vee</math></td><td>Uppercase V</td></tr><tr><td>88         58         01011000         X         X         Uppercase X           89         59         01011001         Y         Y         Uppercase Y           90         5A         01011010         Z         Z         Uppercase Z           91         5B         01011011         [         [         Left square bracket           92         5C         01011100         \         \         backslash           93         5D         01011101         ]         ]         Right square bracket           94         5E         01011110         ^         ^         Caret / circumflex           95         5F         01011111         ^         _         Grave / accent           96         60         01100000         `         `         Grave / accent</td><td>87</td><td>57</td><td>01010111</td><td>W</td><td><math>\sim</math></td><td>Uppercase W</td></tr><tr><td>89       59       01011001       Y       Y       Uppercase Y         90       5A       01011010       Z       Z       Uppercase Z         91       5B       01011011       [       [       Left square bracket         92       5C       01011100       \       \       backslash         93       5D       01011101       ]       ]       Right square bracket         94       5E       0101110       ^       ^       Caret / circumflex         95       5F       0101111       `       _       Grave / accent         96       60       01100000       `       _       Lowercase a</td><td>88</td><td>58</td><td>01011000</td><td>X</td><td>Х</td><td>Uppercase X</td></tr><tr><td>90       5A       01011010       Z       Z       Uppercase Z         91       5B       01011011       [       [       Left square bracket         92       5C       01011100       \       \       backslash         93       5D       01011101       ]       ]       Right square bracket         94       5E       01011100       ^       ^       Caret / circumflex         95       5F       01011111       `       `       Grave / accent         96       60       01100000       `       `       Grave / accent</td><td>89</td><td>59</td><td>01011001</td><td>Y</td><td>Y</td><td>Uppercase Y</td></tr><tr><td>91       5B       01011011       [       [       Left square bracket         92       5C       01011100       \       \       backslash         93       5D       01011101       ]       ]       Right square bracket         94       5E       01011110       ^       ^       Caret / circumflex         95       5F       01011111       `       `       Grave / accent         96       60       01100000       `       `       Grave / accent</td><td>90</td><td>5A</td><td>01011010</td><td>Z</td><td>Z</td><td>Uppercase Z</td></tr><tr><td>92       5C       01011100       \       \       backslash         93       5D       01011101       ]       ]       Right square bracket         94       5E       01011100       ^       ^       Caret / circumflex         95       5F       01011111       `       _       Grave / accent         96       60       01100000       `       `       Grave / accent</td><td>91</td><td>5B</td><td>01011011</td><td>[</td><td>[</td><td>Left square bracket</td></tr><tr><td>93         5D         01011101         ]         ]         Right square bracket           94         5E         0101110         ^         ^         Caret / circumflex           95         5F         01011111         _         _           96         60         01100000         `         `         Grave / accent           97         61         01100001         a         _         _         _</td><td>92</td><td>5C</td><td>01011100</td><td>\</td><td>\</td><td>backslash</td></tr><tr><td>94         5E         01011110         ^         ^         Caret / circumflex           95         5F         01011111         _         _           96         60         01100000         `         `         Grave / accent           97         61         01100001         a         _         _         _</td><td>93</td><td>5D</td><td>01011101</td><td>]</td><td>]</td><td>Right square bracket</td></tr><tr><td>95         5F         01011111         _         _           96         60         01100000         `         `         Grave / accent           97         61         01100001         a         2         Loworcase 2</td><td>94</td><td>5E</td><td>01011110</td><td>^</td><td>^</td><td>Caret / circumflex</td></tr><tr><td>96         60         01100000         `         `         Grave / accent           97         61         01100001         a         a         Lowercase a</td><td>95</td><td>5F</td><td>01011111</td><td></td><td>_</td><td>_</td></tr><tr><td>97 61 01100001 8#97: 2 Loworcaso a</td><td>96</td><td>60</td><td>01100000</td><td>`</td><td>×</td><td>Grave / accent</td></tr><tr><td>37 Of Offooof &#37, a Lowercase a</td><td>97</td><td>61</td><td>01100001</td><td>a</td><td>а</td><td>Lowercase a</td></tr></tbody></table> |
|----------------------------------------------------------------------------------------------------|
|----------------------------------------------------------------------------------------------------|

#### TABLE 3: ASCII CODE, CONTINUED

| 98  | 62 | 01100010 | b | b | Lowercase b  |
|-----|----|----------|---|---|--------------|
| 99  | 63 | 01100011 | c | С | Lowercase c  |
| 100 | 64 | 01100100 | d | d | Lowercase d  |
| 101 | 65 | 01100101 | e | e | Lowercase e  |
| 102 | 66 | 01100110 | f | f | Lowercase    |
| 103 | 67 | 01100111 | g | g | Lowercase g  |
| 104 | 68 | 01101000 | h | h | Lowercase h  |
| 105 | 69 | 01101001 | i | i | Lowercase i  |
| 106 | 6A | 01101010 | j | j | Lowercase j  |
| 107 | 6B | 01101011 | k | k | Lowercase k  |
| 108 | 6C | 01101100 | l |   | Lowercase I  |
| 109 | 6D | 01101101 | m | m | Lowercase m  |
| 110 | 6E | 01101110 | n | n | Lowercase n  |
| 111 | 6F | 01101111 |   | o | 0            |
| 112 | 70 | 01110000 | p | р | Lowercase p  |
| 113 | 71 | 01110001 | q | q | Lowercase q  |
| 114 | 72 | 01110010 | r | r | Lowercase r  |
| 115 | 73 | 01110011 | s | S | Lowercase s  |
| 116 | 74 | 01110100 | t | t | Lowercase t  |
| 117 | 75 | 01110101 | u | u | Lowercase u  |
| 118 | 76 | 01110110 | v | V | Lowercase v  |
| 119 | 77 | 01110111 |   | w | W            |
| 120 | 78 | 01111000 | x | Х | Lowercase x  |
| 121 | 79 | 01111001 | y | У | Lowercase y  |
| 122 | 7A | 01111010 | z | Z | Lowercase z  |
| 123 | 7B | 01111011 |   | { | {            |
| 124 | 7C | 01111100 |   |   | Vertical bar |
| 125 | 7D | 01111101 |   | } | }            |
| 126 | 7E | 01111110 |   | ~ | ~            |
| 127 | 7F | 0111111  |   |   | DEL          |